# BAB V. IMPLEMENTASI DAN PENGUJIAN

### 5.1 Implementasi

Setelah proses perancangan sistem maka proses selanjutnya ialah implementasi sistem sesuai dengan perancangan yang di bangun. Pada bagian ini akan menjelaskan hasil dari sistem yang di bangun. Implementasi akan ditampilkan dengan tampilan gambar serta kode program sebagai berikut:

### 5.1.1 Implementasi Database

Implementasi database disesuaikan dengan peracangan database yang digunakan untuk menimpan data-data yang terdapat pada sistem, tabel yang digunakan pada aplikasi sebagai berikut:

| 🗆 🚃 viatmap1 | 192.0 KiB |
|--------------|-----------|
|              | 16.0 KiB  |
| feedback     | 16.0 KiB  |
| grounds      | 16.0 KiB  |
|              | 16.0 KiB  |
| - 🔛 log      | 16.0 KiB  |
|              | 16.0 KiB  |
| ··· 🔢 user   | 80.0 KiB  |
| warrants     | 16.0 KiB  |
|              |           |

Gambar 5.1 Tabel pada Aplikasi VIAT-MAP

1. Tabel User

Tabel *User* digunakan untuk menyimpan informasi Pengguna yang akan digunakan pada saat autentikasi di halaman *login*, yang memiliki atribut seperti gambar dibawah ini:

| Name:    |     | user        |               |            |        |         |          |              |
|----------|-----|-------------|---------------|------------|--------|---------|----------|--------------|
| Comme    | nt: |             |               |            |        |         |          | ^            |
|          |     |             |               |            |        |         |          |              |
|          |     |             |               |            |        |         |          |              |
|          |     |             |               |            |        |         |          | Ť            |
| Columns: |     | 💽 Add       | 🗙 Remove 🔺 Up | - Down     |        |         |          |              |
|          | #   | Name        | Datatype      | Length/Set | Unsign | Allow N | Zerofill | Default      |
| 77       | 1   | id_user     | INT           | 11         |        |         |          | AUTO_INCREME |
| 777      | 2   | nomor_induk | VARCHAR       | 50         |        |         |          | No default   |
| 777      | 3   | email       | VARCHAR       | 50         |        |         |          | No default   |
|          | 4   | password    | VARCHAR       | 20         |        |         |          | No default   |
|          | 5   | nama        | VARCHAR       | 100        |        |         |          | No default   |
|          | 6   | level       | VARCHAR       | 10         |        |         |          | No default   |

Gambar 5.2 Tabel User

### 2. Tabel Lesson

Tabel *lessons* digunakan untuk menyimpan data *lessons* yang akan mengkordinir tabel *claims*, *ground*, *warrant*, dan *feedback* pada saat pembuatan soal dan menampilkan soal pada latihan. Atribut yang terdapat pada tabel ini disajikan pada gambar dibawah:

| N   | ame | :         | lessons |           |        |             |        |         |          |              |     |
|-----|-----|-----------|---------|-----------|--------|-------------|--------|---------|----------|--------------|-----|
| C   | omn | nent:     |         |           |        |             |        |         |          |              | ^   |
|     |     |           |         |           |        |             |        |         |          |              |     |
|     |     |           |         |           |        |             |        |         |          |              | ~   |
| Col | umn | 15:       | 🕂 Ad    | d 🗴 Remov | e 🛦 Up | <b>Down</b> |        |         |          |              |     |
|     | #   | Name      |         | Datatype  |        | Length/Set  | Unsign | Allow N | Zerofill | Default      | Cor |
| 7   | 1   | id_lesson |         | INT       |        | 11          |        |         |          | AUTO_INCREME |     |
|     | 2   | nama_less | son     | VARCHAR   |        | 100         |        |         |          | No default   |     |

Gambar 5.3 Tabel Lessons

3. Tabel *Claim* 

Tabel *claims* menyimpan data soal dari latihan dengan atribut yang disajikan pada gambar dibawah ini:

|      | Bas                     | sic 🎤 Op                                                    | otions | 🔸 Indexes (1) 🚦                           | 🚹 Foreign | keys (0) 🛛 🖉                                | Check constra | aints (0) 🛛 🧲 | Partitio | ns                                                                | < > |
|------|-------------------------|-------------------------------------------------------------|--------|-------------------------------------------|-----------|---------------------------------------------|---------------|---------------|----------|-------------------------------------------------------------------|-----|
| Na   | ime:                    |                                                             | claims |                                           |           |                                             |               |               |          |                                                                   |     |
| Co   | mm                      | ient:                                                       |        |                                           |           |                                             |               |               |          |                                                                   | ^   |
|      |                         |                                                             |        |                                           |           |                                             |               |               |          |                                                                   |     |
|      |                         |                                                             |        |                                           |           |                                             |               |               |          |                                                                   |     |
|      |                         |                                                             |        |                                           |           |                                             |               |               |          |                                                                   |     |
|      |                         |                                                             |        |                                           |           |                                             |               |               |          |                                                                   |     |
| Colu | umns                    | s:                                                          | 🕂 Add  | × Remove                                  | 🔺 Up      | <b>V</b> Down                               |               |               |          |                                                                   |     |
| Colu | umn<br>#                | s:<br>Name                                                  | 🕀 Add  | × Remove<br>Datatype                      | 🔺 Uр      | Down                                        | Unsign        | Allow N       | Zerofill | Default                                                           | Cor |
| Colu | umn:<br>#<br>1          | s:<br>Name<br>id_claim                                      | 🕀 Add  | Remove<br>Datatype<br>INT                 | ▲ Up      | Down<br>Length/Set<br>11                    | Unsign        | Allow N       | Zerofill | Default<br>AUTO_INCREME                                           | Cor |
| Colu | umn<br>#<br>1<br>2      | s:<br>Name<br>id_claim<br>id_lesson                         | 🕀 Add  | Remove<br>Datatype<br>INT<br>INT          | Up Up     | Down<br>Length/Set<br>11<br>11              | Unsign        | Allow N       | Zerofill | Default<br>AUTO_INCREME<br>No default                             | Cor |
| Coli | umn<br>#<br>1<br>2<br>3 | is:<br>Name<br>id_claim<br>id_lesson<br>id_latihan          | 🕀 Add  | Remove<br>Datatype<br>INT<br>INT<br>INT   | Up Up     | Down<br>Length/Set<br>11<br>11<br>11        | Unsign        | Allow N       | Zerofill | Default<br>AUTO_INCREME<br>No default<br>No default               | Cor |
| Cold | #<br>1<br>2<br>3<br>4   | is:<br>Name<br>id_claim<br>id_lesson<br>id_latihan<br>claim | 🕀 Add  | Removel      Datatype INT INT INT VARCHAR | L Up      | Down<br>Length/Set<br>11<br>11<br>11<br>255 | Unsign        | Allow N       | Zerofill | Default<br>AUTO_INCREME<br>No default<br>No default<br>No default | Cor |

Gambar 5.4 Tabel Claims

4. Tabel Warrant

Tabel *Warrant* digunakan untuk menyimpan data pilihan jawaban yang sesuai dengan id\_*lessons* dan id\_latihan.

|   | Na  | me | :          | warran | ts       |             |             |        |         |          |              |        |
|---|-----|----|------------|--------|----------|-------------|-------------|--------|---------|----------|--------------|--------|
|   | Co  | mn | nent:      |        |          |             |             |        |         |          |              | ^      |
|   |     |    |            |        |          |             |             |        |         |          |              |        |
|   |     |    |            |        |          |             |             |        |         |          |              | $\sim$ |
|   |     |    |            |        |          |             |             |        |         |          |              |        |
| ( | òlu | mr | IS:        | 🕂 Ad   | d×       | Remove 🔺 Up | <b>Down</b> |        |         |          |              |        |
|   |     | #  | Name       |        | Datatype | e           | Length/Set  | Unsign | Allow N | Zerofill | Default      | Cor    |
|   | ۲   | 1  | id_warrar  | nt     | INT      |             | 11          |        |         |          | AUTO_INCREME |        |
|   |     | 2  | id_lesson  |        | INT      |             | 11          |        |         |          | No default   |        |
|   |     | 3  | id_latihan |        | INT      |             | 11          |        |         |          | No default   |        |
|   |     | 4  | warrant    |        | VARCH    | IAR         | 255         |        |         |          | No default   |        |
|   |     |    |            |        |          |             |             |        |         |          |              |        |
|   |     |    |            |        |          |             |             |        |         |          |              |        |

Gambar 5.5 Tabel Warrants

5. Tabel Ground

Tabel *Ground* digunakan untuk menyimpan data pilihan jawaban yang sesuai dengan id\_lessons dan latihan.

| Na   | ame | : 9                  | rounds        |               |               |         |          |                          |  |
|------|-----|----------------------|---------------|---------------|---------------|---------|----------|--------------------------|--|
| Co   | omn | nent:                |               |               |               |         |          |                          |  |
|      |     |                      |               |               |               |         |          |                          |  |
| Colı | umr | ns:                  | 🕀 Add 💽       | Remove 🔺 Up 🔍 | Down          |         | -        |                          |  |
|      | #   | Name                 | Datatype      | Leng          | th/Set Unsign | Allow N | Zerofill | Default                  |  |
| ۲    | 1   | id_ground            | INT           | 11            |               |         |          | AUTO_INCREME.            |  |
|      | 2   | id lesson            | INT           | 11            |               |         |          | No default               |  |
|      | 2   | iu_icason            |               |               |               |         |          | No deladit               |  |
|      | 3   | id_latihan           | INT           | 11            |               |         |          | No default               |  |
|      | 3   | id_latihan<br>ground | INT<br>VARCHA | 11<br>R 255   |               |         |          | No default<br>No default |  |

Gambar 5.6 Tabel Grounds

6. Tabel Feedback

Tabel *Feedback* digunakan untuk menyimpan data *feedback* dari pilihan ground dan warrant pada sebuah lesson dan latihan yang telah dibuat.

|    | Ba   | sic 🔑 Opt  | tions 🦩 Inde | exes (1) 🛛 🚽 | 🚹 Foreign l | keys (0) 🛛 🖉 | Check constr | aints (0) 🛛 | Partitio | ns 💔 CRE   | ATE c < > |
|----|------|------------|--------------|--------------|-------------|--------------|--------------|-------------|----------|------------|-----------|
| N  | ame: | f          | eedback      |              |             |              |              |             |          |            |           |
| С  | omm  | nent:      |              |              |             |              |              |             |          |            | ^         |
|    |      |            |              |              |             |              |              |             |          |            |           |
|    |      |            |              |              |             |              |              |             |          |            |           |
|    |      |            |              |              |             |              |              |             |          |            |           |
| Co | lumn | is:        | 🚯 Add 💿      | Remove       | 🔺 Up        | <b>Down</b>  |              |             |          |            |           |
|    | #    | Name       | Datatyp      | e            |             | Length/Set   | Unsign       | Allow N     | Zerofill | Default    | (         |
| 7  | 1    | id_feed    | INT          |              |             | 11           |              |             |          | AUTO_INC   | CREME     |
|    | 2    | id_lesson  | INT          |              |             | 11           |              |             |          | No default | t         |
|    | 3    | id_latihan | INT          |              |             | 11           |              |             |          | No default | t         |
|    | 4    | warr_feed  | VARCH        | IAR          |             | 255          |              |             |          | No default | t         |
|    | 5    | gnd_feed   | VARCH        | IAR          |             | 255          |              |             |          | No default |           |
|    |      |            |              |              |             |              |              |             |          |            |           |

Gambar 5.7 Tabel *Feedback* 

7. Tabel Result

| Na       | me:                        |                                                | result                                                                           |                                                        |        |         |          |                                                                                |    |
|----------|----------------------------|------------------------------------------------|----------------------------------------------------------------------------------|--------------------------------------------------------|--------|---------|----------|--------------------------------------------------------------------------------|----|
| Со       | mm                         | nent:                                          |                                                                                  |                                                        |        |         |          |                                                                                |    |
|          |                            |                                                |                                                                                  |                                                        |        |         |          |                                                                                |    |
|          |                            |                                                |                                                                                  |                                                        |        |         |          |                                                                                |    |
|          |                            |                                                |                                                                                  |                                                        |        |         |          |                                                                                |    |
|          |                            |                                                |                                                                                  |                                                        |        |         |          |                                                                                |    |
| olu      | ımn                        | IS:                                            | 🕒 Add 🛛 🙁 Remove ⊿                                                               | Up 🔍 Down                                              |        |         |          |                                                                                |    |
| olu      | ımn<br>#                   | is:<br>Name                                    | 💽 Add 🛛 🙁 Remove 🖌<br>Datatype                                                   | Up Down<br>Length/Set                                  | Unsign | Allow N | Zerofill | Default                                                                        |    |
| olu<br>P | umn<br>#<br>1              | Name<br>id                                     | Add      Remove      Datatype     INT                                            | Up Down<br>Length/Set<br>11                            | Unsign | Allow N | Zerofill | Default<br>AUTO_INCREM                                                         | 1E |
| olu<br>7 | #<br>1<br>2                | Name<br>id<br>nama                             | Add Remove      Datatype     INT     VARCHAR                                     | Up Down<br>Length/Set<br>11<br>100                     | Unsign | Allow N | Zerofill | Default<br>AUTO_INCREM<br>No default                                           | 1E |
| P        | umn<br>#<br>1<br>2<br>3    | nama<br>email                                  | Add Remove      Datatype     INT     VARCHAR     VARCHAR                         | Up Down Length/Set 11 100 255                          | Unsign | Allow N | Zerofill | Default<br>AUTO_INCREM<br>No default<br>No default                             | 1E |
| P        | #<br>1<br>2<br>3<br>4      | is:<br>Name<br>id<br>nama<br>email<br>kelas    | Add Remove Datatype INT VARCHAR VARCHAR VARCHAR VARCHAR                          | Up Down<br>Length/Set<br>11<br>100<br>255<br>11        | Unsign | Allow N | Zerofill | Default<br>AUTO_INCREM<br>No default<br>No default<br>No default               | 1E |
| olu<br>7 | #<br>1<br>2<br>3<br>4<br>5 | Name<br>id<br>nama<br>email<br>kelas<br>lesson | Add Remove      Datatype     INT     VARCHAR     VARCHAR     VARCHAR     VARCHAR | Up Down<br>Length/Set<br>11<br>100<br>255<br>11<br>100 | Unsign | Allow N | Zerofill | Default<br>AUTO_INCREM<br>No default<br>No default<br>No default<br>No default | IE |

Tabel *result* ini menyimpan data hasil latihan mahasiswa dalam mengerjakan latihan yang di berikan.

Gambar 5.8 Tabel Result

8. Tabel Log

Tabel log ini berisikan data aktivitas mahasiswa yang melakukan percobaan, dapat terlihat berapa kali mahasiswa melakukan percobaan sebelum berhasil menjawab dengan benar.

|      | Basi | c 🎤 Options | 🕴 Indexes (1) 🚺 Foreig | n keys (0) 🛛 🔗 C | heck constra | ints (0) 🏾 🌎 | Partition | s 💔 CREATE code | ALTER code |                   |
|------|------|-------------|------------------------|------------------|--------------|--------------|-----------|-----------------|------------|-------------------|
| Na   | ne:  | log         |                        |                  |              |              |           |                 |            |                   |
| Co   | nme  | ent:        |                        |                  |              |              |           |                 |            | ^                 |
|      |      |             |                        |                  |              |              |           |                 |            |                   |
|      |      |             |                        |                  |              |              |           |                 |            |                   |
|      |      |             |                        |                  |              |              |           |                 |            |                   |
|      |      |             |                        |                  |              |              |           |                 |            |                   |
| Colu | mns  | : 🕤 Ad      | ld 🛛 🗙 Remove 🔺 Up     | <b>Down</b>      |              |              |           |                 |            |                   |
|      | #    | Name        | Datatype               | Length/Set       | Unsign       | Allow N      | Zerofill  | Default         | Comment    | Collation         |
| 7    | 1    | id_log      | INT                    | 11               |              |              |           | AUTO_INCREME    |            |                   |
|      |      | email       | VARCHAR                | 255              |              |              |           | No default      |            | latin1_swedish_ci |
|      |      | nama        | VARCHAR                | 255              |              |              |           | No default      |            | latin1_swedish_ci |
|      |      | id_lesson   | INT                    |                  |              |              |           | No default      |            |                   |
|      |      | nama_lesson | VARCHAR                | 255              |              |              |           | No default      |            | latin1_swedish_ci |
|      | 6    | id_latihan  | INT                    |                  |              |              |           | No default      |            |                   |
|      |      | warrant     | VARCHAR                | 255              |              |              |           | No default      |            | latin1_swedish_ci |
|      | 8    | ground      | VARCHAR                | 255              |              |              |           | No default      |            | latin1_swedish_ci |
|      |      | war_conf    | VARCHAR                |                  |              |              |           | No default      |            | latin1_swedish_ci |
|      | 10   | gnd_conf    | VARCHAR                |                  |              |              |           | No default      |            | latin1_swedish_ci |
|      |      | confirm     | VARCHAR                |                  |              |              |           | No default      |            | latin1_swedish_ci |
|      |      | time        | INT                    |                  |              |              |           | No default      |            |                   |

Gambar 5.9 Tabel Logs

### 5.1.2 Implementasi Tampilan Sistem

1. Tampilan Login

Gambar 5. Merupakan tampilan *login* pada aplikasi VIAT-MAP. Pada halaman pengguna harus menginputkan *email* dan *password* yang telah didaftarkan kemudian menekan tombol *login* untuk masuk ke halaman utama. Terdapat tombol "*Forgot your password*" bagi mahasiswa yang lupa dengan passwordnya

|        | LOGIN                  |
|--------|------------------------|
|        | Email                  |
| AT-map | Password               |
|        | Login                  |
|        | Forgot Your Password ? |

Gambar 5.10 Tampilan Menu Login

2. Tampilan Menu Lupa Password.

Pada gambar 5.11 merupakan tampilan dari halaman Lupa Password. Pada halaman ini pengguna diminta mengisikan email pada form.

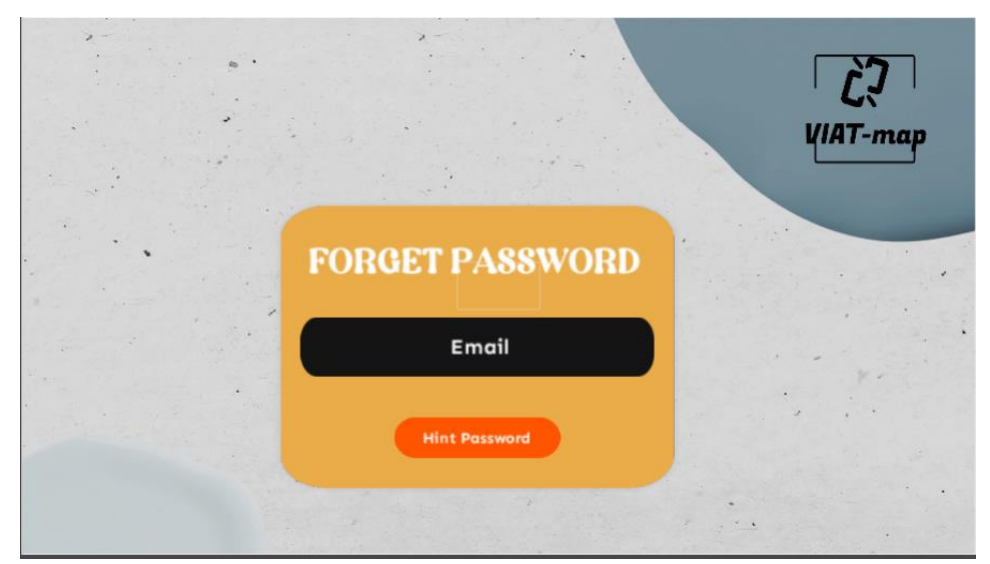

Gambar 5.11 Tampilan Menu Lupa password

Setelah mengisikan email maka akan tampil informasi dari akun yang diinputkan.

| Forget Password                                                                   | <b>ک</b> ر<br>VIAT-map |
|-----------------------------------------------------------------------------------|------------------------|
| Account                                                                           |                        |
| ID User =<br>Name =<br>Kelas =<br>NIM =<br>Email =<br>Password =<br>Back to Login |                        |
|                                                                                   |                        |

Gambar 5.12 Tampilan Output Lupa Password

# 3. Tampilan Menu Utama Dosen

Pada gambar 5.13 merupakan gambar dari tampilan menu utama dosen. Pada halaman ini akan tampil 4 pilihan menu yakni membuat latihan (*Create Material*), Mendaftarkan Mahasiswa (*Enroll Student*). Melihat Hasil (*View Result*), serta Melihat log Mahasiswa (*Student Log*).

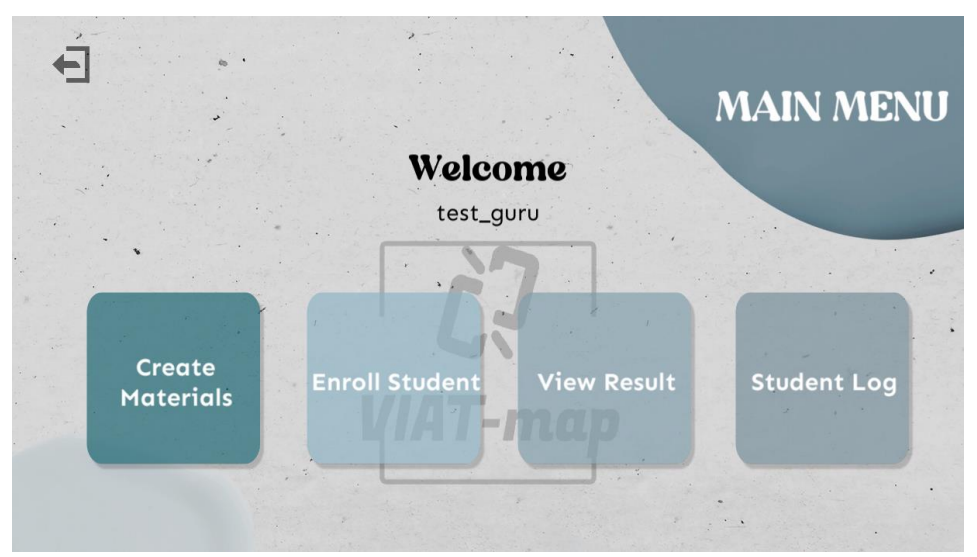

Gambar 5.13 Tampilan Menu Utama Dosen

4. Tampilan Menu Utama Mahasiswa

Pada gambar merupakan 5.14 merupakan gambar dari tampilan menu utama Mahasiswa. Pada halaman ini terdapat 2 menu yang dapat dipilih yakni menu latihan (*Practice*) untuk melakukan latihan – latihan yang telah dibuat serta melihat hasil (*View Result*).

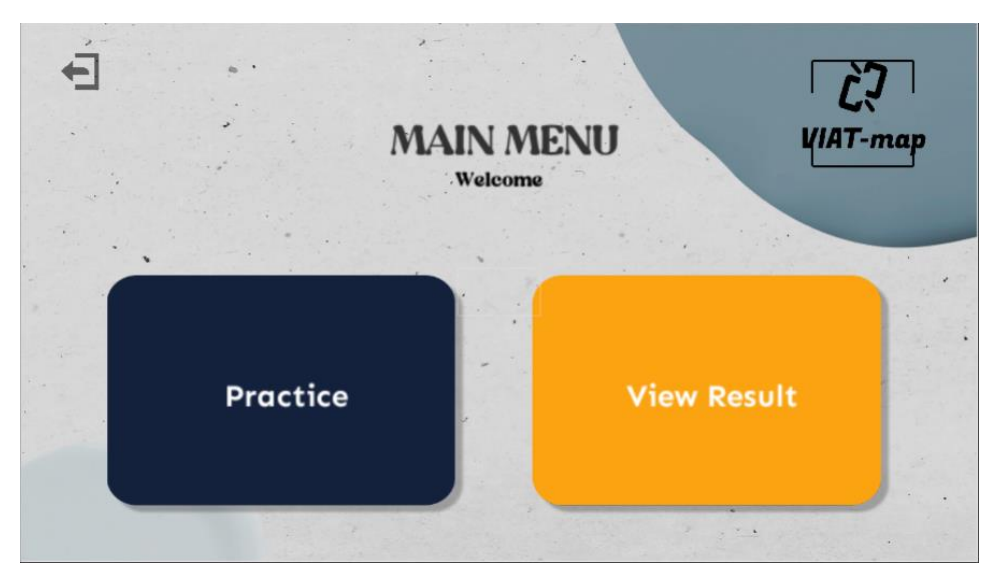

Gambar 5.14 Tampilan Menu Utama Mahasiswa

## 5. Tampilan Menu Daftar Siswa

Pada gambar 5.15 merupakan gambar dari tampilan halaman Daftar Mahasiswa. Pada halaman ini dosen dapat mendaftarkan Mahasiswa dengan melengkapi informasi mahasiswa yang terdapat pada form yang tampil pada halaman tersebut.

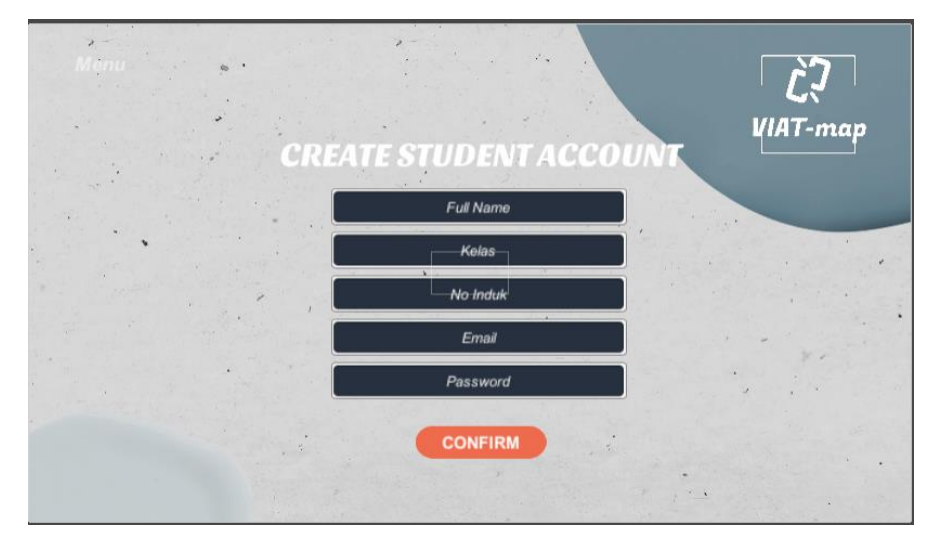

Gambar 5.15 Tampilan Menu Daftar Mahasiswa

6. Tampilan Menu Membuat Latihan

Pada halaman membuat latihan dosen harus menginputkan Nama Lesson, Nomor Soal, Soal (*claim*), 3 pilihan jawaban warrant serta 3 pilihan jawaban ground. Dosen dapat memilih pada *check box* untuk memilih jawaban yang benar.

| Menu                   |          | NEXT |
|------------------------|----------|------|
| WARRANT                | GROUND   | 7.   |
| Warrant 1              | Ground 1 |      |
| Warrant 2<br>Warrant 3 | Ground 2 |      |
|                        |          |      |

Gambar 5.16 Tampilan Menu Membuat Latihan

Setelah menginputkan maka akan dosen akan diarahkan ke halaman untuk menginputkan *feedback* pada pilihan jawaban yang salah.

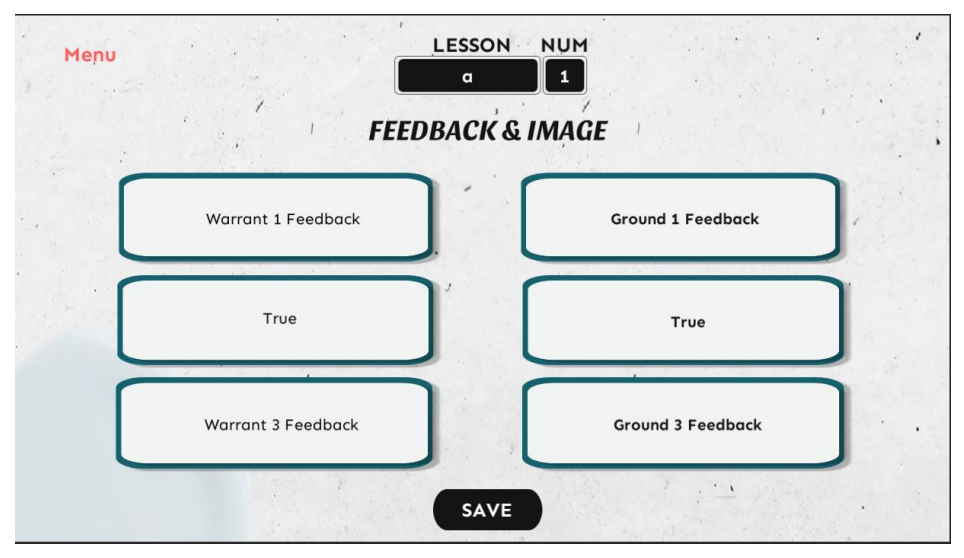

Gambar 5.17 Tampilan Menu Menambahkan Feedback

7. Tampilan Menu Latihan

Pada gambar 5.19 merupakan gambar dari tampilan menu latihan, dimana siswa akan melakukan penyusunan peta bacaan dengan melakukan drag n drop pada bidang kosong pada masing masing jawaban.

| Banano                                                   | a have conquere | d the world                      |
|----------------------------------------------------------|-----------------|----------------------------------|
| WARRANT                                                  |                 | GROUND                           |
|                                                          | 1.              |                                  |
|                                                          |                 |                                  |
| Banana plantations were<br>established in China          | 2               | Bananas are trade as a commodity |
| Bananas can be delivered by using refrigerated transport |                 | Bananas originated in Malaysia   |
| Bananas originated in Malaysia                           |                 | First banana plantation around   |

Gambar 5.18 Tampilan Menu Latihan

Kemudian apabila Mahasiswa Menyusun jawaban yang salah maka akan tampil *pop-up feedback* seperti gambar dibawah ini:

|                                 | Feedback                                                                              |            |  |
|---------------------------------|---------------------------------------------------------------------------------------|------------|--|
| Bana                            | The concept are different with the claim. The basic idea can<br>not support the claim | n Malaysia |  |
| Bana<br>estab<br>Banar<br>using |                                                                                       | 3.0        |  |
|                                 | TRY AGAIN                                                                             | on around  |  |

Gambar 5.19 Tampilan *Pop-Up Feedback* 

8. Tampilan Menu Hasil

Pada gambar 5.20 merupakan gambar dari tampilan dari halaman hasil latihan, dimana dosen dan mahasiswa dapat melihat hasil latihan yang sudah di kerjakan.

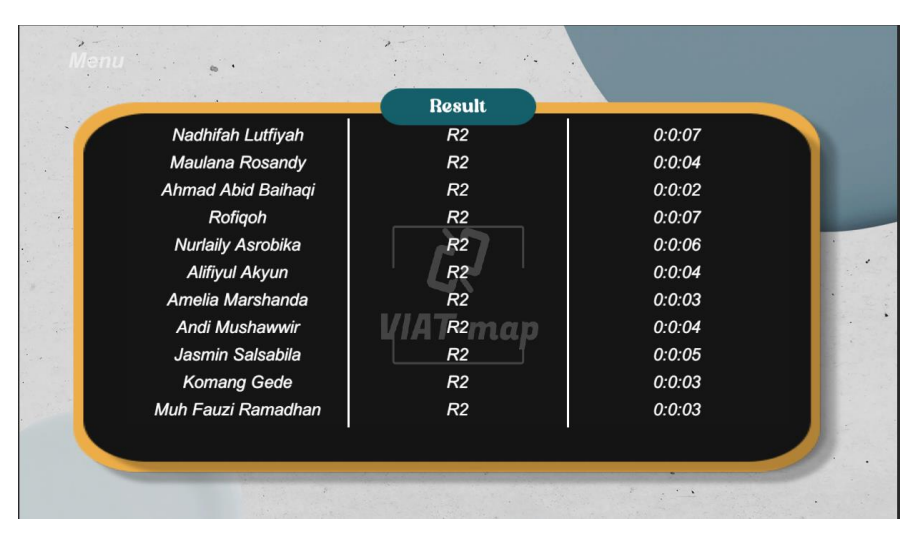

Gambar 5.20 Tampilan Menu Hasil

## 5.1.3 Implementasi Kode Program

Implementasi kode program berisi potongan – potongan dari proses kerja yang terdapat pada sistem sesuai dengan tahap perancangan yang telah ditetapkan. Berikut penjelasan dari implementasi kode program:

• Proses Input Feedback

Kode program dibawah digunakan menyimpan data yang telah diinputkan pada saat menambahkan *feedback* pada saat membuat materi.

Tabel 5.1 Kode Program Menambahkan Feedback

```
newmaterials.cs
    IEnumerator addfeed(string _lesson, string
latihan, string feedw1, string feedw2, string
feedw3, string feedg1, string feedg2, string
feedg3)
    {
        string url =
"https://let.polinema.ac.id/vmap/viatmap1/addfeedbac
k.php";
        var form = new WWWForm();
        form.AddField("lesson", _lesson);
form.AddField("latihan", _latihan);
        form.AddField("feedw1", _feedw1);
        form.AddField("feedw2", _feedw2);
        form.AddField("feedw3", _feedw3);
        form.AddField("feedg1", _feedg1);
        form.AddField("feedg2", _feedg2);
        form.AddField("feedg3", _feedg3);
        var download = new WWW(url, form);
        yield return download;
```

```
Debug.Log(download.text);
   JsonData bacaData;
   bacaData =
JsonMapper.ToObject(download.text);
}
```

Kemudian dilakukan pengecekkan pada saat melakukan konfirmasi setelah menginputkan feedback maka dilakukan pengecekkan apakah form feedback telah sepenuhnya terisi.

Tabel 5.2 Kode Program Penegecekkan Input feedback

```
newmaterials.cs
public void addmaterial()
    {
        if (feedw1.text == "" || feedw3.text == "" ||
feedw2.text == "")
        {
            warningAddMater.text = "Warrant Feedback harus
diisi";
        }
        else if (feedg1.text == "" || feedg3.text == "" ||
feedg2.text == "")
        {
            warningAddMater.text = "Ground Feedback harus
diisi";
        }
        else
        {
            warningAddMater.text = "";
            StartCoroutine(addlesson(lesson.text,
number.text, claim.text));
            Thread.Sleep(1000);
            StartCoroutine(addfeed(lesson.text,
number.text, feedw1.text, feedw2.text, feedw3.text,
feedg1.text, feedg2.text, feedg3.text));
            Thread.Sleep(1000);
            StartCoroutine(addwargnd(lesson.text,
number.text, warrant1.text, warrant2.text, warrant3.text,
ground1.text, ground2.text, ground3.text));
            Thread.Sleep(1000);
            saved.SetActive(true);
        }
    }
```

Kemudian data akan dimasukkan ke dalam database dengan menjalankan proses sebagai berikut:

|  | Tabel | 5.3 | Add | Feed | baci | k |
|--|-------|-----|-----|------|------|---|
|--|-------|-----|-----|------|------|---|

```
addfeedback.php
      $query_cek_lesson = mysqli_query($connect,"SELECT *
FROM `lessons` WHERE nama_lesson = '".$lesson."'");
    $tampil = mysqli_fetch_assoc($query_cek_lesson);
    while ($tampil['id lesson'] == "")
            {
                  $query_cek_lesson1 =
mysqli query($connect,"SELECT * FROM `lessons` WHERE
nama lesson = '".$lesson."'");
                  $tampil =
mysqli fetch assoc($query cek lesson1);
            }
   echo $tampil['id lesson'];
    $query_feed1 = mysqli_query($connect,"INSERT INTO
`feedback` (id latihan, id lesson, warr_feed, gnd_feed)
VALUES
('".$number."','".$tampil['id lesson']."','".$feedw1."','"
.$feedg1."')");
    $query feed2 = mysqli query($connect,"INSERT INTO
`feedback` (id latihan, id lesson, warr_feed, gnd_feed)
VALUES
('".$number."','".$tampil['id lesson']."','".$feedw2."','"
.$feedq2."')");
    $query feed3 = mysqli query($connect,"INSERT INTO
`feedback` (id latihan, id lesson, warr_feed, gnd_feed)
VALUES
('".$number."','".$tampil['id lesson']."','".$feedw3."','"
.$feedq3."')");
```

• Proses Get Feedback

Kode Proogram dibawah digunakan untuk get feedback

```
Get_feedback.php
    $query_lesson = mysqli_query($connect, "SELECT
id_lesson FROM `lessons` WHERE nama_lesson =
    ".$lesson."'");
    $id_lesson = mysqli_fetch_assoc($query_lesson);
    $query_feed_warr = mysqli_query($connect, "SELECT
    warr_feed FROM `feedback` WHERE (id_lesson, id_latihan) =
    ('".$id_lesson['id_lesson']."','".$number."')");
    $query_feed_gnd = mysqli_query($connect, "SELECT
    gnd_feed FROM `feedback` WHERE (id_lesson, id_latihan) =
    ('".$id_lesson['id_lesson']."','".$number."')");
```

```
$warrant_feed = Array();
while ($roww = mysqli_fetch_assoc($query_feed_warr))
{
    $warrant_feed[] = $roww['warr_feed'];
    }
    $ground_feed = Array();
    while ($rowg = mysqli_fetch_assoc($query_feed_gnd))
{
    $ground_feed[] = $rowg['gnd_feed'];
    }
    echo
'{"lesson":"'.$store[0].'","war0":"'.$warrant_feed[0].'","
war1":"'.$warrant_feed[1].'","war2":"'.$warrant_feed[2].'"
,"gnd0":"'.$ground_feed[0].'","gnd1":"'.$ground_feed[1].'"
```

Kemudian disini terdapat kondisi untuk menampilkan panel feedback.

```
Practice btn.cs
IEnumerator getfeed(string email, string lesson, string
number, string war, string gnd)
    {
        WWWForm form = new WWWForm();
        string url = host url+"get feedback.php";
        form.AddField("lesson", _lesson);
form.AddField("latihan", _number);
        loading.SetActive(true);
        UnityWebRequest req = UnityWebRequest.Post(url,
form);
        yield return req.SendWebRequest();
        var response = req.downloadHandler.text;
        Debug.Log(response);
        JsonData bacaData;
        bacaData = JsonMapper.ToObject(response);
        loading.SetActive(false);
        if ("" + bacaData[ war] != "True" || "" +
bacaData[_gnd] != "True")
        {
             if (feed_status)
             {
                 wrongpopup.SetActive(true);
                 if ("" + bacaData[ war] != "True")
                 {
                     wa = "" + bacaData[ war] + ". ";
                 }
                 else
                 {
                     wa = "";
                 }
```

```
if ("" + bacaData[ gnd] != "True")
                 {
                     gd = "" + bacaData[ gnd];
                 }
                 else
                 {
                     gd = "";
                 feed text.text = wa + gd;
                 float he =
feed text.GetComponent<RectTransform>().sizeDelta.y;
                 Debug.Log(he);
feed text.GetComponent<RectTransform>().anchoredPosition =
new \overline{Vector2}(0, 44 - he / 2);
             }
             else
             {
                 trypopup.SetActive(true);
             }
        }
        else
        {
             rightpopup.SetActive(true);
        }
        Debug.Log(bacaData[ war]);
        Debug.Log(bacaData[ gnd]);
    }
```

### 5.2 Pengujian

Pengujian merupakan proses untuk melihat serta menentukan hasil dari ` apakah sudah sesuai dengan kebutuhan sistem serta dapat memenuhi tujuan akan penelitian ini. Pengujian yang dilakukan pada penelitian ini yakni pengujian fungsionalitas sistem serta pengujian eksperimen aplikasi kepada subjek penelitian.

#### 5.2.1 Pengujian Fungsionalitas Sistem

Pengujian fungsionalitas sistem dilakukan dengan metode pengujian black box. Pengujian ini digunakan untuk menguji keseluruhan fungsionalitas proses kerja dari sistem apakah berjalan dengan kebutuhan yang diinginkan. Pengujian fungsionalitas yang dilakukan disajikan dalam tabel 5.1 sebagai berikut:

| Na  | Halaman      | Shamania            | Hasil Yang          | Hasil     |
|-----|--------------|---------------------|---------------------|-----------|
| INO | Halaman      | Skenario            | Diharapkan          | Pengujian |
| 1   | Halaman      | Email benar dan     | Muncul alert 'Email | Sesuai    |
|     | Login        | password salah      | dan password salah' |           |
|     |              | Email salah dan     | Muncul alert 'Email | Sesuai    |
|     |              | password benar      | dan password salah' |           |
|     |              | Email dan password  | Muncul alert 'Email | Sesuai    |
|     |              | salah               | dan password salah' |           |
|     |              | Email dan password  | Berhasil login ke   | Sesuai    |
|     |              | benar               | sistem              |           |
| 2   | Halaman      | Menginputkan data   | Muncul popup        | Sesuai    |
|     | Membuat      | baru                | 'Data berhasil      |           |
|     | Akun         |                     | disimpan'           |           |
|     |              | Menginputkan        | Muncul alert 'Email | Sesuai    |
|     |              | dengan email yang   | sudah terdaftar'    |           |
|     |              | sudah terdaftar     |                     |           |
|     |              | Tidak mengisi salah | Muncul alert        | Sesuai    |
|     |              | satu field          | 'Semua field harus  |           |
|     |              |                     | di isi'             |           |
| 3   | Halaman      | Menjawab dengan     | Menampilkan Soal    | Sesuai    |
|     | Latihan Soal | jawaban benar       | Selanjutnya         |           |
|     |              | Menjawab dengan     | Muncul popup        | Sesuai    |
|     |              | jawaban salah       | 'Feedback'          |           |
|     |              | Mengosongi salah    | Muncul alert        | Sesuai    |
|     |              | satu jawaban        | 'Silahkan isi       |           |
|     |              |                     | formulir jawaban'   |           |
|     |              | Mengosongi kedua    | Muncul alert        | Sesuai    |
|     |              | jawaban             | 'Silahkan isi       |           |
|     |              |                     | formulir jawaban'   |           |

Tabel 5.4 Hasil Pengujian fungsionalitas Sistem

| 4 | Halaman | Mengisi field dengan | Muncul popup         | Sesuai |
|---|---------|----------------------|----------------------|--------|
|   | Membuat | lesson dan latihan   | 'Soal berhasil       |        |
|   | Soal    | baru                 | disimpan'            |        |
|   |         | Mengisi lesson       | Muncul alert         | Sesuai |
|   |         | dengan nama yang     | 'Lesson tersedia'    |        |
|   |         | sudah ada            |                      |        |
|   |         | Mengisi lesson       | Muncul alert         | Sesuai |
|   |         | dengan nama yang     | 'Lesson baru'        |        |
|   |         | belum ada            |                      |        |
|   |         | Tidak mengisi salah  | Muncul alert         | Sesuai |
|   |         | satu field           | 'Semua field harus   |        |
|   |         |                      | di isi'              |        |
|   |         | Mengisi lesson tanpa | num akan otomatis    | Sesuai |
|   |         | mengisi num          | terisi               |        |
|   |         | Mengisi num tanpa    | Muncul alert         | Sesuai |
|   |         | mengisi lesson       | 'Lesson hasus diisi' |        |

# 5.2.2 Pengujian Hasil Eksperimen

Pengujian dilakukan dengan menghasilkan nilai Pre-Test dan Pre-Test. Berikut hasil nilai yang didapatkan akan disajikan pada tabel 5.6 berikut:

| Mahasiswa    | Kelompok | Pre-Test | Pre-Test |
|--------------|----------|----------|----------|
| Mahasiswa 1  | Control  | 6        | 7        |
| Mahasiswa 2  | Control  | 5        | 5        |
| Mahasiswa 3  | Control  | 7        | 8        |
| Mahasiswa 4  | Control  | 0        | 1        |
| Mahasiswa 5  | Control  | 7        | 5        |
| Mahasiswa 6  | Control  | 7        | 7        |
| Mahasiswa 7  | Control  | 8        | 9        |
| Mahasiswa 8  | Control  | 6        | 5        |
| Mahasiswa 9  | Control  | 8        | 8        |
| Mahasiswa 10 | Control  | 6        | 6        |
| Mahasiswa 11 | Control  | 5        | 5        |
| Mahasiswa 12 | Control  | 9        | 7        |
| Mahasiswa 13 | Control  | 7        | 6        |
| Mahasiswa 14 | Control  | 6        | 7        |
| Mahasiswa 15 | Control  | 6        | 7        |
| Mahasiswa 16 | Control  | 8        | 8        |
| Mahasiswa 17 | Control  | 5        | 5        |
| Mahasiswa 18 | Control  | 8        | 8        |
| Mahasiswa 19 | Control  | 8        | 6        |
| Mahasiswa 20 | Control  | 8        | 8        |
| Mahasiswa 21 | Control  | 4        | 5        |
| Mahasiswa 22 | Control  | 5        | 4        |
| Mahasiswa 23 | Control  | 4        | 4        |

Tabel 5.5 Tabel Hasil Pengujian

|              |            | -  | _ |
|--------------|------------|----|---|
| Mahasiswa 24 | Control    | 6  | 5 |
| Mahasiswa 25 | Control    | 4  | 3 |
| Mahasiswa 26 | Control    | 5  | 4 |
| Mahasiswa 27 | Control    | 7  | 6 |
| Mahasiswa 28 | Control    | 8  | 6 |
| Mahasiswa 29 | Control    | 4  | 5 |
| Mahasiswa 30 | Experiment | 6  | 7 |
| Mahasiswa 31 | Experiment | 9  | 9 |
| Mahasiswa 32 | Experiment | 8  | 8 |
| Mahasiswa 33 | Experiment | 6  | 8 |
| Mahasiswa 34 | Experiment | 6  | 6 |
| Mahasiswa 35 | Experiment | 9  | 9 |
| Mahasiswa 36 | Experiment | 6  | 6 |
| Mahasiswa 37 | Experiment | 10 | 9 |
| Mahasiswa 38 | Experiment | 6  | 6 |
| Mahasiswa 39 | Experiment | 6  | 6 |
| Mahasiswa 40 | Experiment | 8  | 8 |
| Mahasiswa 41 | Experiment | 6  | 6 |
| Mahasiswa 42 | Experiment | 8  | 8 |
| Mahasiswa 43 | Experiment | 3  | 5 |
| Mahasiswa 44 | Experiment | 8  | 9 |
| Mahasiswa 45 | Experiment | 9  | 9 |
| Mahasiswa 46 | Experiment | 5  | 6 |
| Mahasiswa 47 | Experiment | 5  | 5 |
| Mahasiswa 48 | Experiment | 7  | 7 |
| Mahasiswa 49 | Experiment | 7  | 9 |
| Mahasiswa 50 | Experiment | 8  | 8 |
| Mahasiswa 51 | Experiment | 8  | 8 |

| Mahasiswa 52 | Experiment | 5 | 5 |
|--------------|------------|---|---|
| Mahasiswa 53 | Experiment | 8 | 8 |
| Mahasiswa 54 | Experiment | 5 | 4 |
| Mahasiswa 55 | Experiment | 5 | 6 |
| Mahasiswa 56 | Experiment | 8 | 8 |
| Mahasiswa 57 | Experiment | 6 | 6 |